### **Application of Menelaus Theorem to the Bisector Theorem**

| Polygon           | Construct the triangle ABC                                                                                                    |
|-------------------|----------------------------------------------------------------------------------------------------|
|                   | Create the angle bisector of the angle A                                                                                                    |
| Angle<br>Bisector |                                                                                                    |
| $\times$          | Create the intersection point D from Bisector A and segment(BC)                                                                                                    |
|                   | Create the CB ray and then the point Z on it, outside the segment BC                                                                                                    |
| Ray               | Create the bisector of the angle ZBA.                                                                                                    |
| Angle<br>Bisector |                                                                                                    |
| 1                 | Create the CA ray                                                                                                    |
| Ray               | Create the intersect point E between ray CA and bisector of the ZBA angle                                                                                                    |
| Intersect         |                                                                                                    |
| Angle<br>Bisector | Create the disector of the angle BAC.                                                                                                    |
| →<br>Intersect    | Create the intersect point F between segment AB and bisector of the BAC angle                                                                                                    |
| Segment           | <ul> <li>Create segment BD (=k)</li> <li>Create segment DC (=l)</li> <li>Create segment EC (=m)</li> <li>Create segment EA (=n)</li> <li>Create segment FA (=p)</li> <li>Create segment FB (=q)</li> </ul> |
|                   | Go to Algebra section and type $\frac{k}{\ell} \cdot \frac{m}{n} \cdot \frac{p}{q}$ (=d)                                                                                                    |

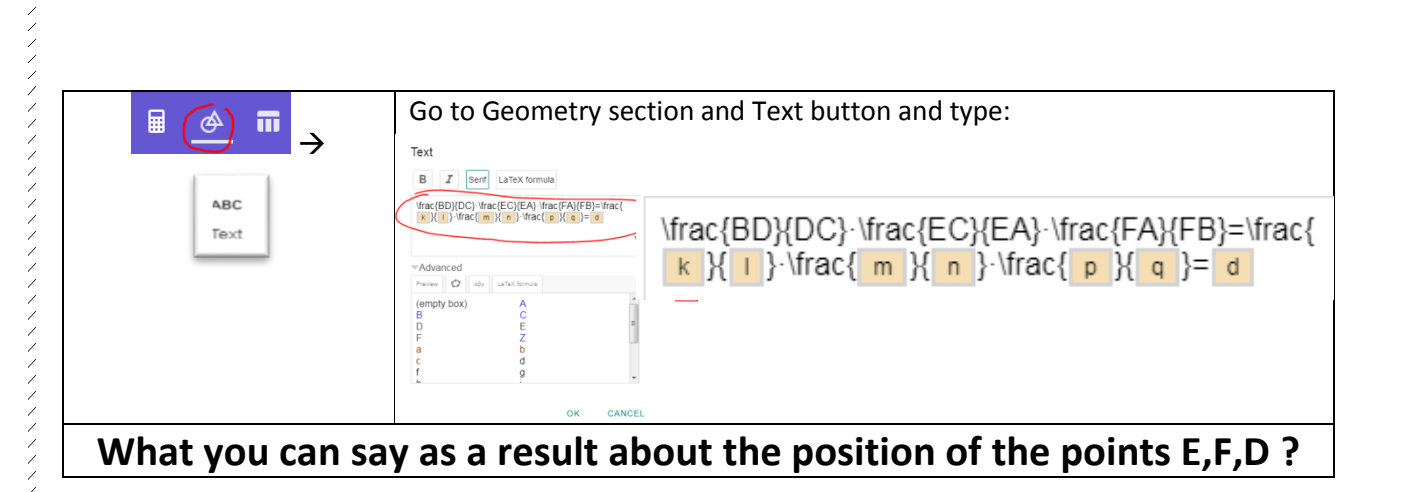

# Application to Ceva Theorem

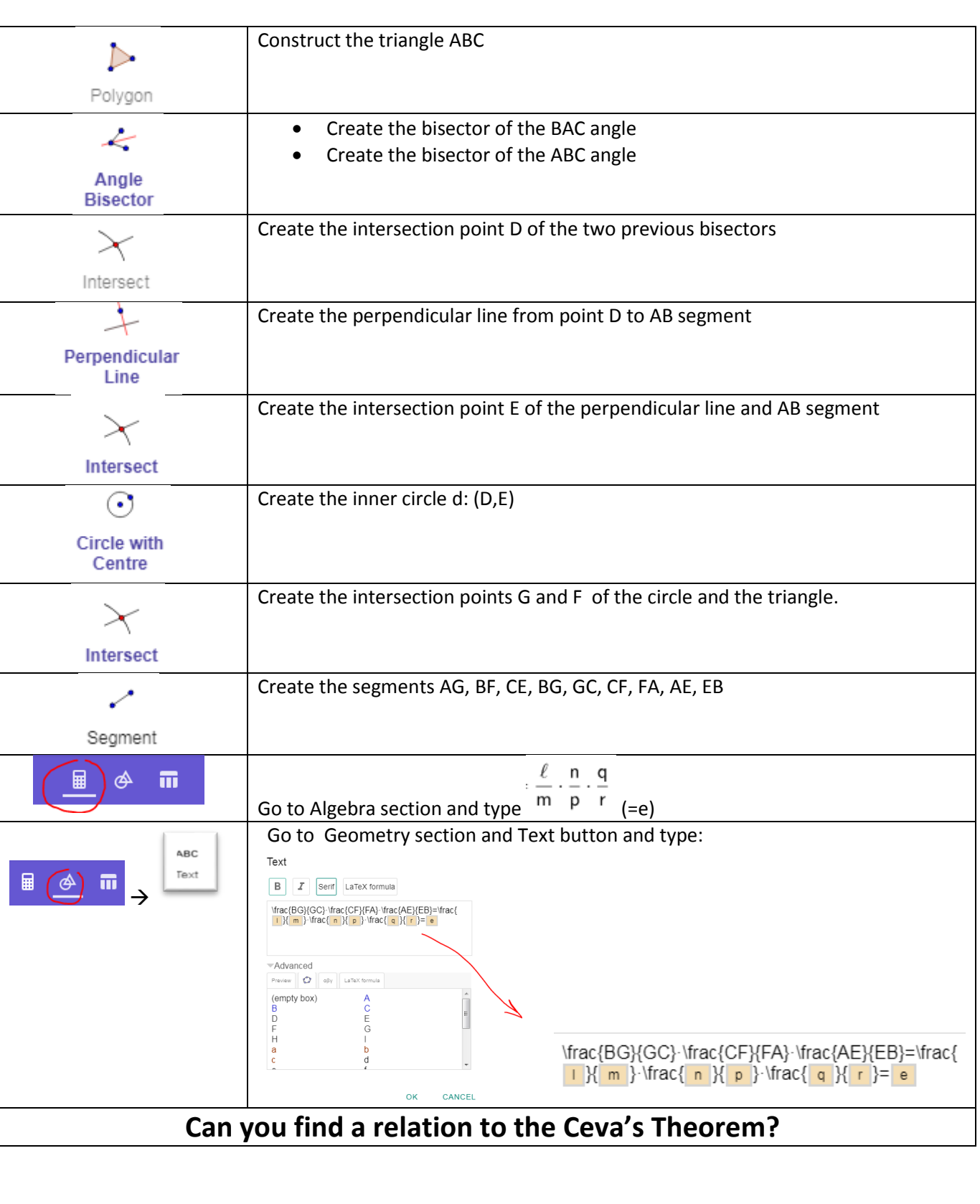

# Ceva Theorem

| $\triangleright$    | Construct the triangle ABC                                                                                                    |
|---------------------|----------------------------------------------------------------------------------------------------|
| Polygon             |                                                                                                    |
| Α                   | Create point D on the segment BC                                                                                                    |
| •                   | Create point E on the segment AC                                                                                                    |
| Point               |                                                                                                    |
| ~                   | <ul> <li>Create the segment AD</li> <li>Create the segment BF</li> </ul>                                                                                                    |
| Segment             |                                                                                                    |
| $\times$            | Create the intersection point F from segments AD and BE                                                                                                    |
| Intersect           |                                                                                                    |
| ~                   | Create the CF ray                                                                                                    |
| Ray                 |                                                                                                    |
| $\times$            | Create the intersection point G from segments AB and ray CF                                                                                                    |
| Intersect           |                                                                                                    |
| 1                   | Create segment BD (=i)                                                                                                    |
| Segment             | Create segment DC (=j)     Create segment EC (=k)                                                                                                    |
| oognone             | <ul> <li>Create segment EA (=1)</li> </ul>                                                                                                    |
|                     | <ul> <li>Create segment GA (=n)</li> <li>Create segment GA (=m)</li> </ul>                                                                                                    |
|                     | <ul> <li>Create segment GB (=n)</li> </ul>                                                                                                    |
| <u>→</u> → <b>π</b> | $\frac{i}{i} \cdot \frac{k}{\ell} \cdot \frac{m}{n}$                                                                                                    |
|                     | Go to Algebra section and type <sup>1</sup> (=d)                                                                                                    |
| ABC                 | Go to Geometry section and rest button and type:                                                                                                    |
| 🖩 🔗 🖬 🔪 Text        | Text                                                                                                    |
|                     | Ifrac(BD)(DC)-\frac(CE)(EA)-\frac(AG)(GB)=\frac{1}{17ac}                                                                                                    |
|                     | $[k] ] : \text{trac}(k   k   1) \cdot \text{trac}(m   k   n ) = d$                                                                                                    |
|                     | VAdvanced                                                                                                    |
|                     | (empty box) A<br>B C                                                                                                    |
|                     | $\label{eq:constraint} \label{eq:constraint} \label{constraint} \label{eq:constraint} \label{eq:constraint} \$ |
| Convo               | ok cancel                                                                                                    |
| Can yo              | u lind a relation to the Wenelaos Theorem?                                                                                                    |
|                     |                                                                                                    |
|                     |                                                                                                    |

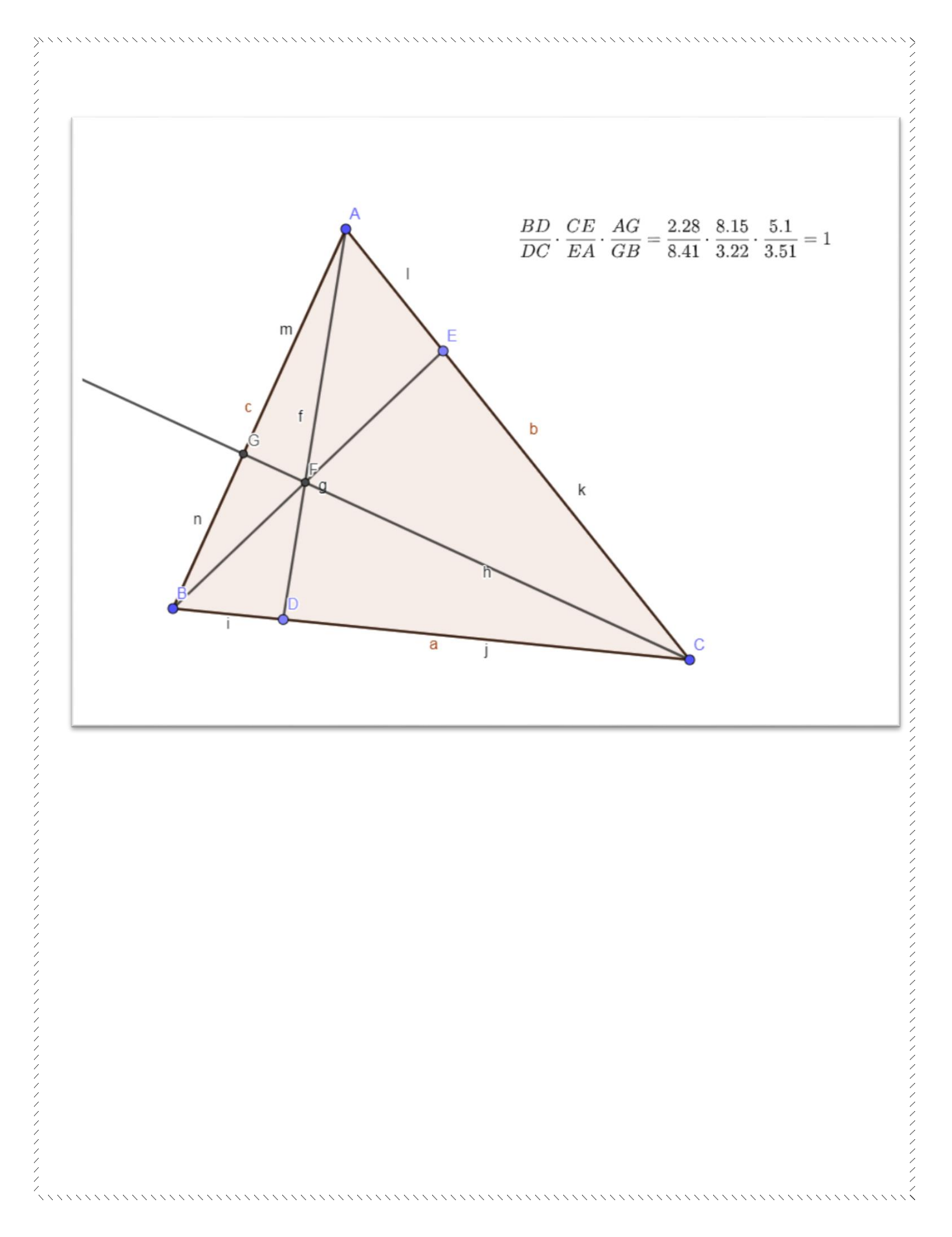

~ ~ ~ ~ ~ ~ ~

~ ~ ~ ~ ~ ~ ~ ~

1

### **Internal Bicectors Theorem**

| Segment        | With this buttons create triangle ABC              |                                                              |
|----------------|----------------------------------------------------|--------------------------------------------------------------|
| ungle Bisector | Create the angles A bisector clicking B,A,C points | s (with that order)                                          |
| Intersec'      | Create the intersect point D of the segment BC a   | and the bisector                                             |
| Segment        | Create the segment BD and DC                       |                                                              |
|                | From Algebra section type j/k (creates a) and f/h  | n (creates b)                                                |
|                | From Geometry section, create the                  |                                                              |
| ABC            | following:                                         | Text                                                         |
| Tavt           |                                                    | B I Serif LaTeX formula                                      |
|                |                                                    | \frac{DB}{DC}=\frac{ j }{ k }= a                             |
|                |                                                    | Advanced                                                     |
|                |                                                    | Preview 🗘 αβγ LaTeX formula                                  |
|                |                                                    | (empty box) A<br>B C<br>D E<br>F a<br>b c<br>f g<br>h i<br>i |
|                |                                                    | OK CANCEL                                                    |
|                |                                                    |                                                              |

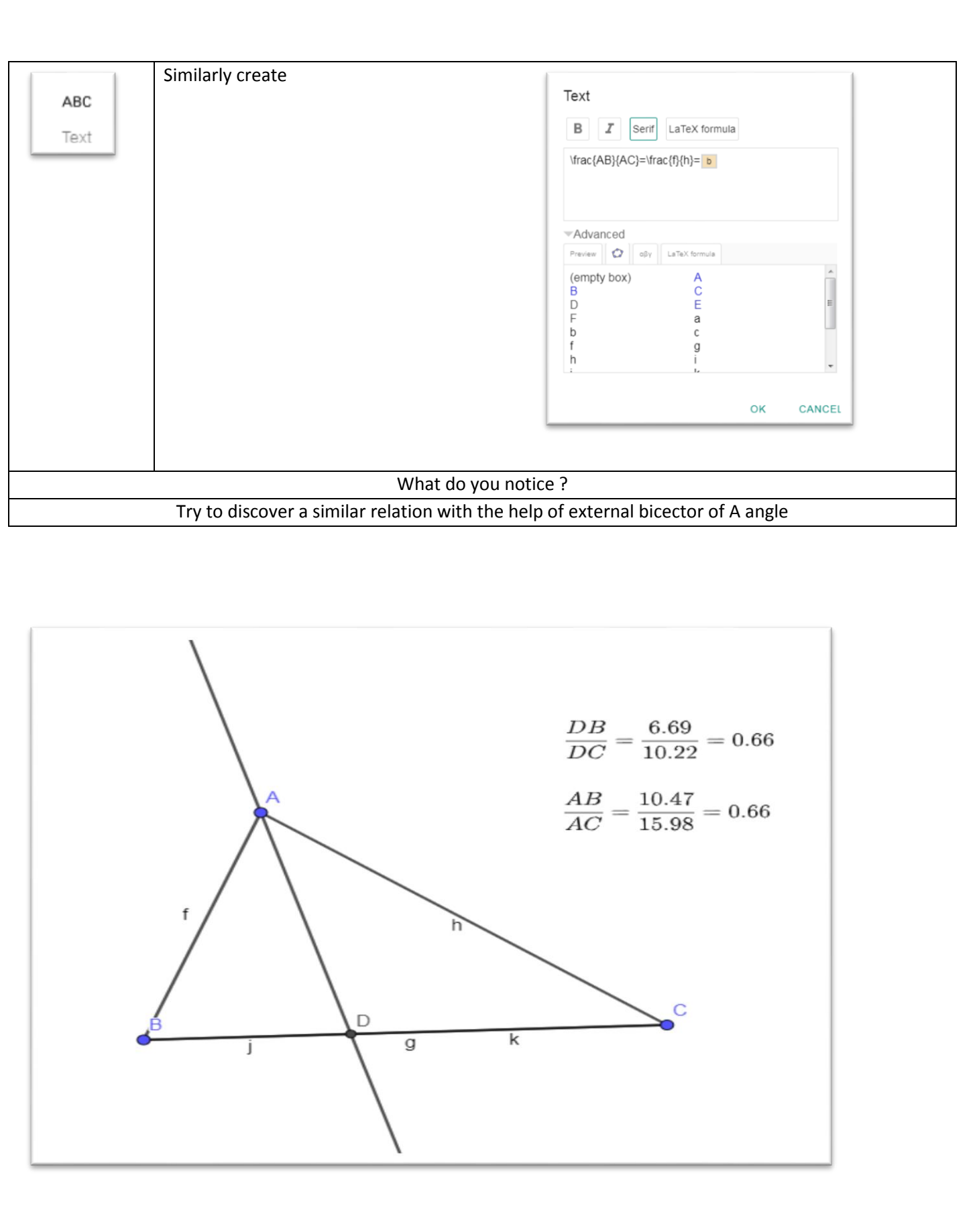

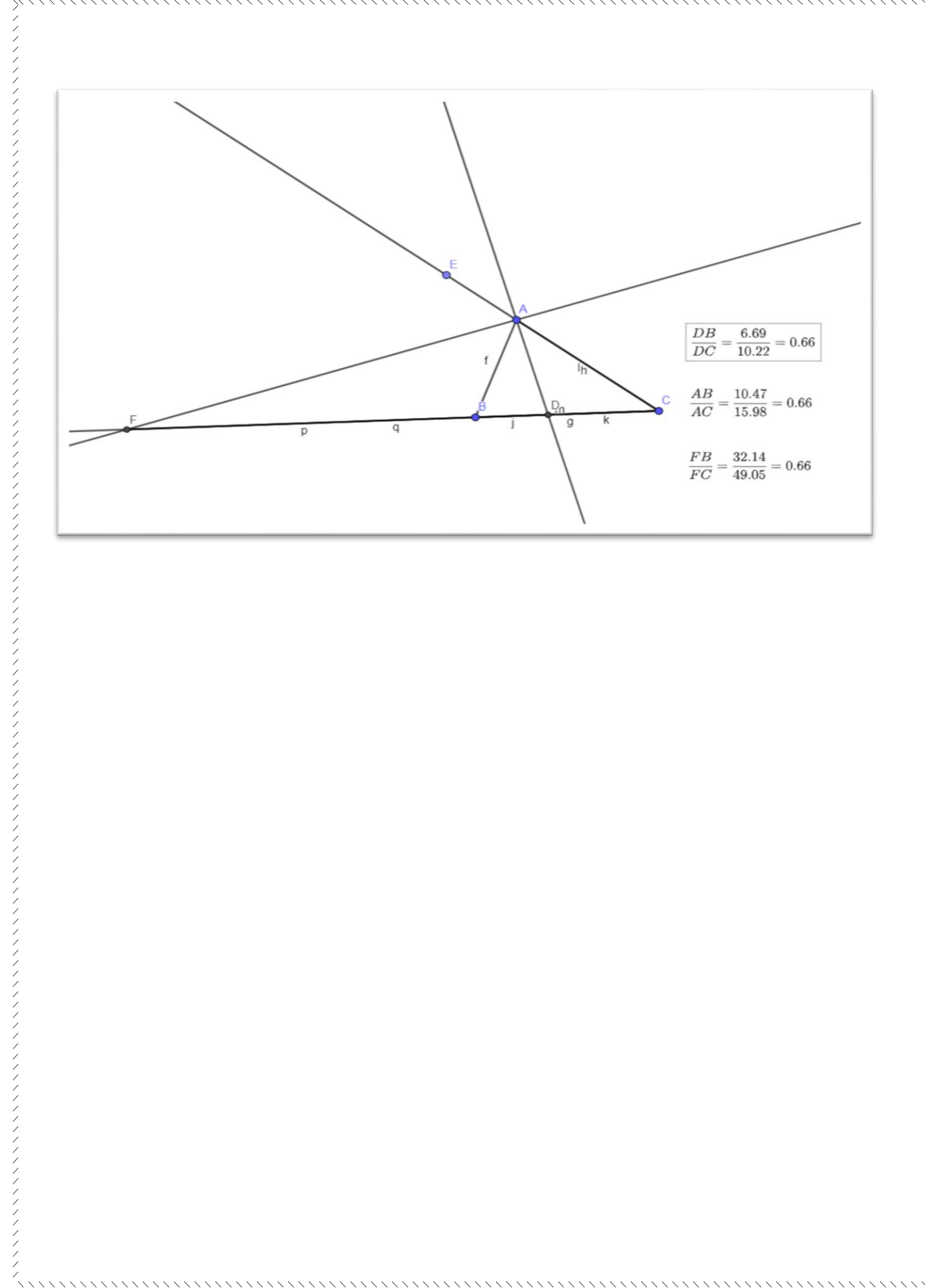

# Menelaus Theorem

| ~                       | Construct the triangle ABC                               |
|-------------------------|----------------------------------------------------------|
| Segment                 |                                                          |
| •^                      | Create a point D inside the segment BC                   |
| Point                   |                                                          |
| 1                       | Create the ray CA                                        |
| Ray                     |                                                          |
| • <sup>A</sup><br>Point | Create a point E on the ray CA outside of the segment AC |
| Segment                 | Create the segment ED                                    |
| Intersect               | Create the intersect point F of ED and AB                |
| Segment                 | Define the segments BD,DC,EC,EA,FA,FB (with this order)  |
|                         |                                                          |

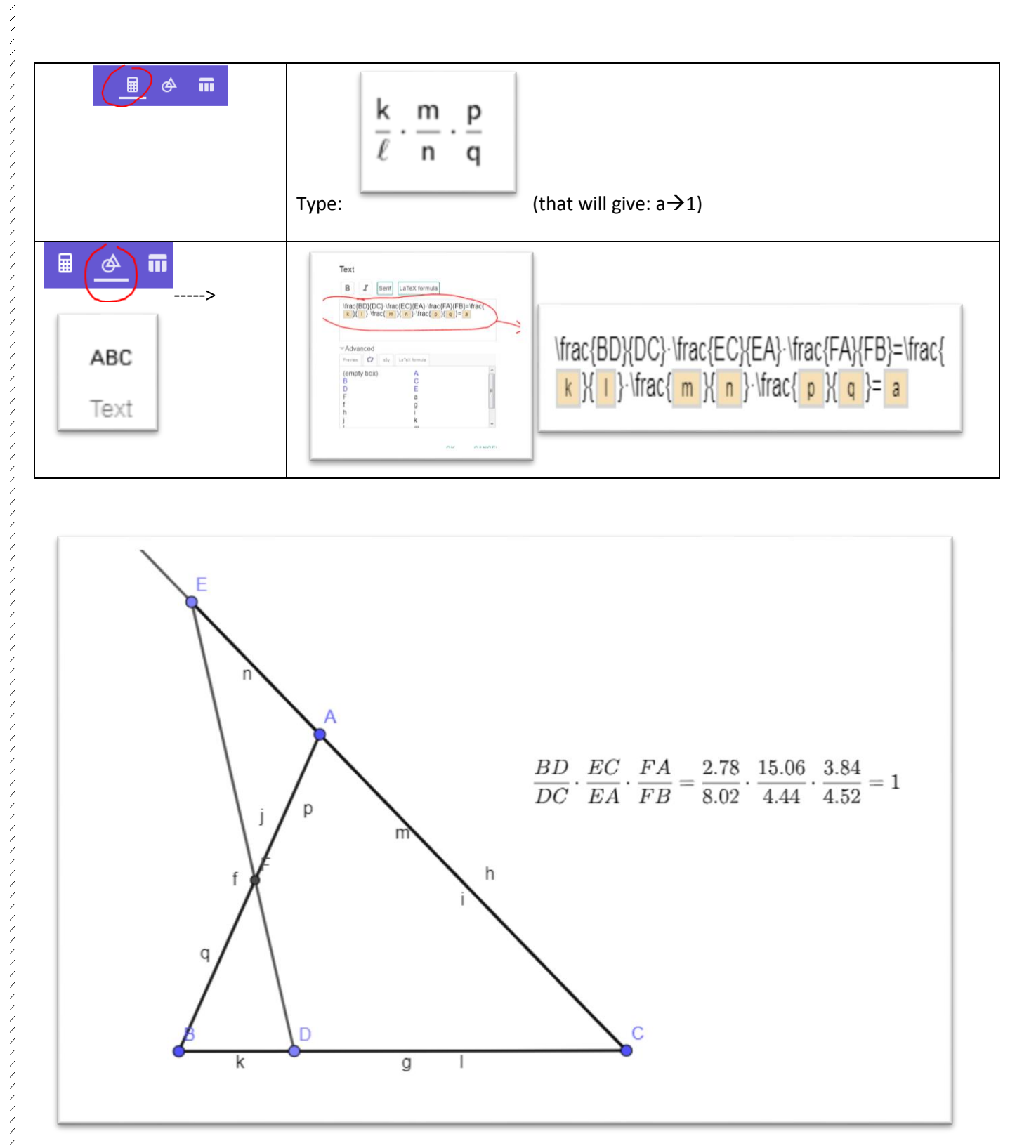

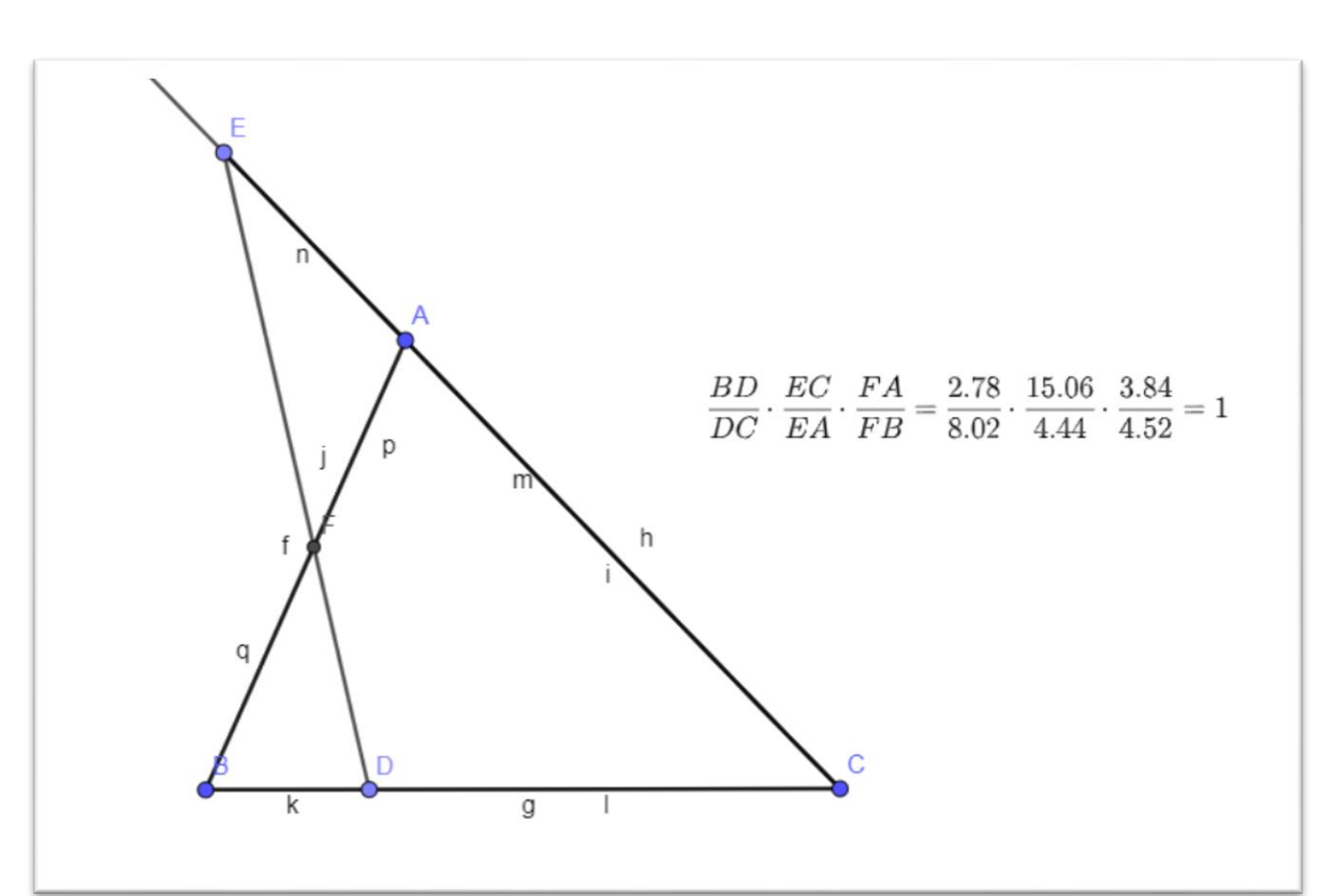

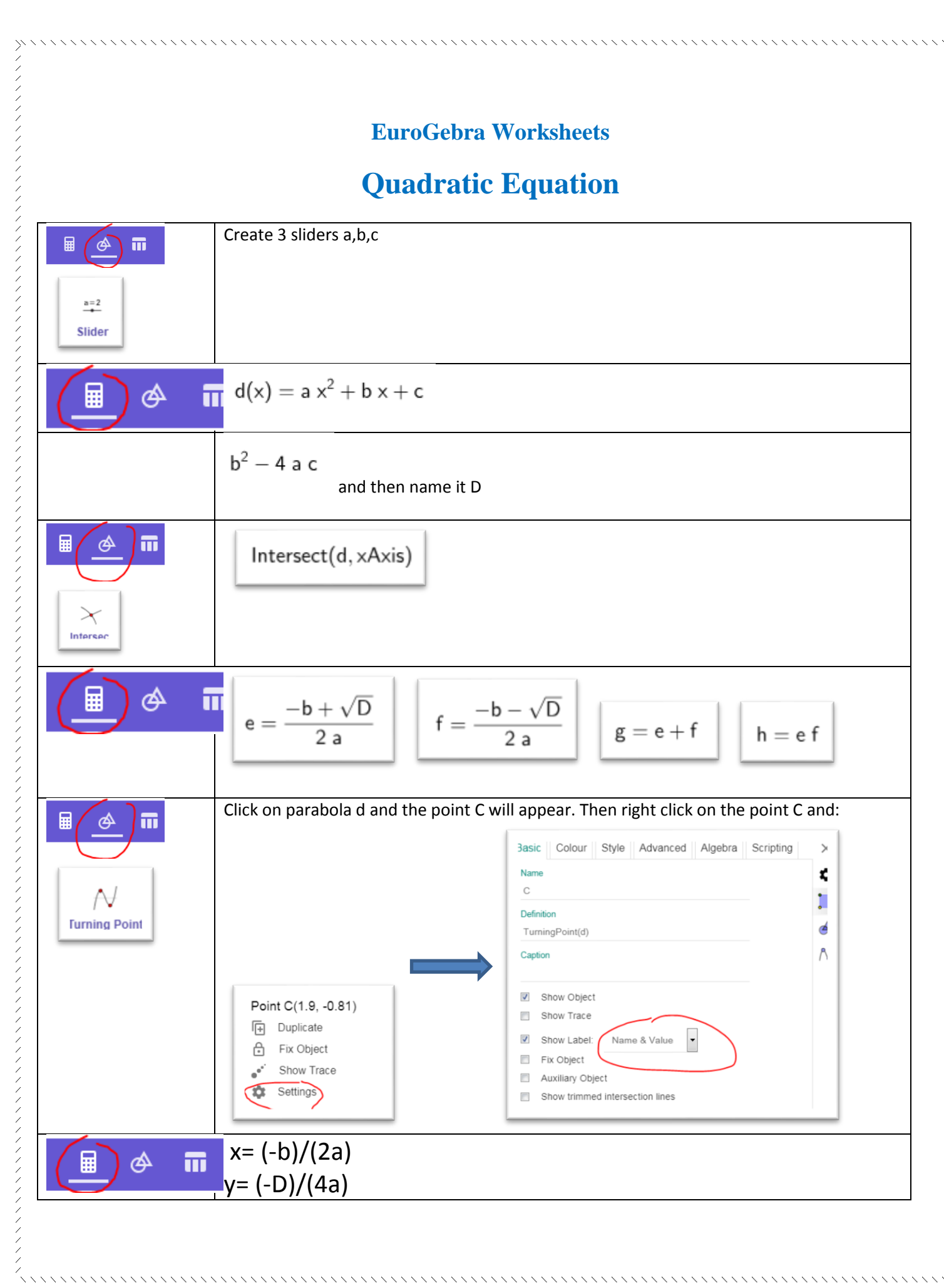

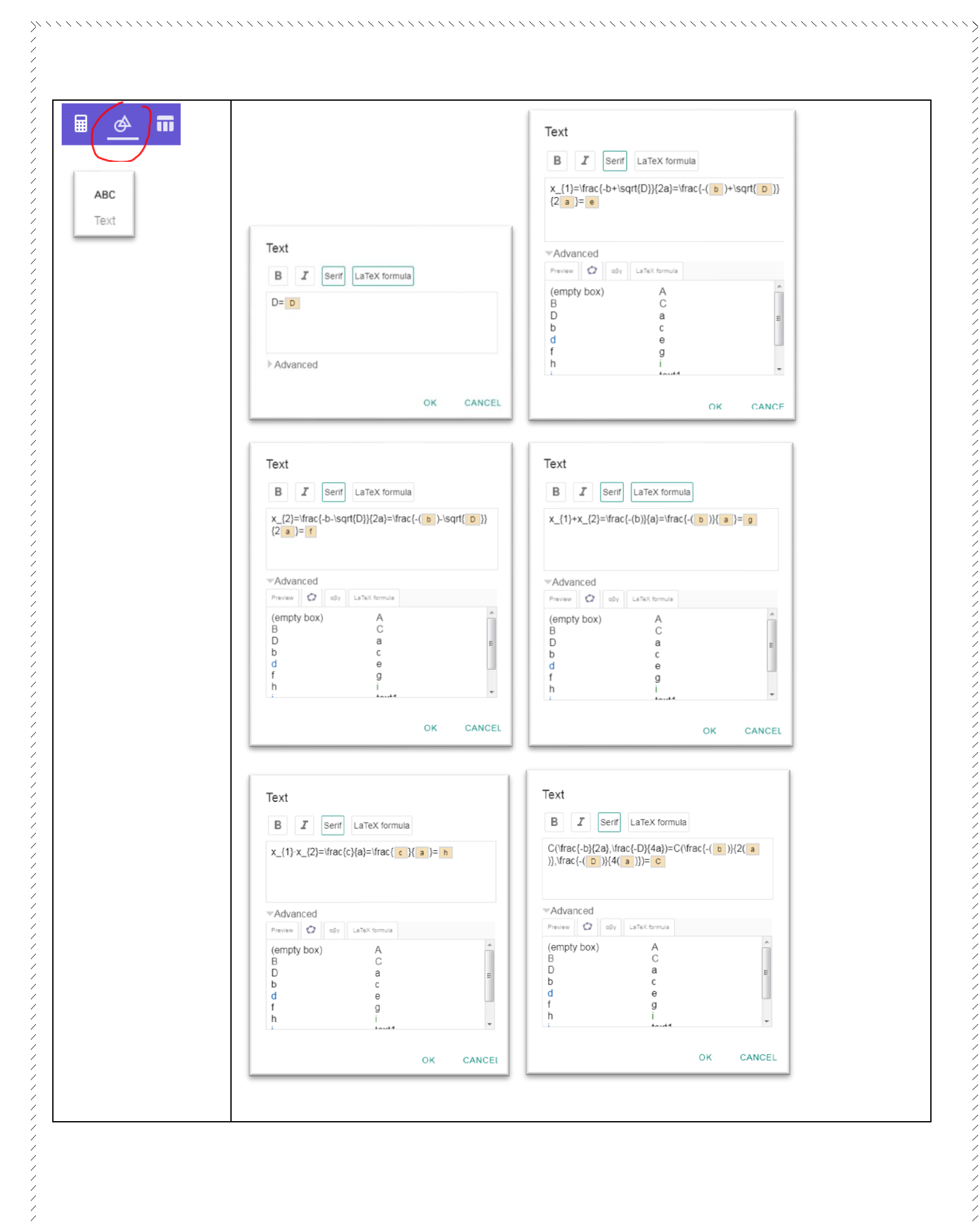

 $\langle \cdot \rangle \langle$ 

# **Thales Theorem**

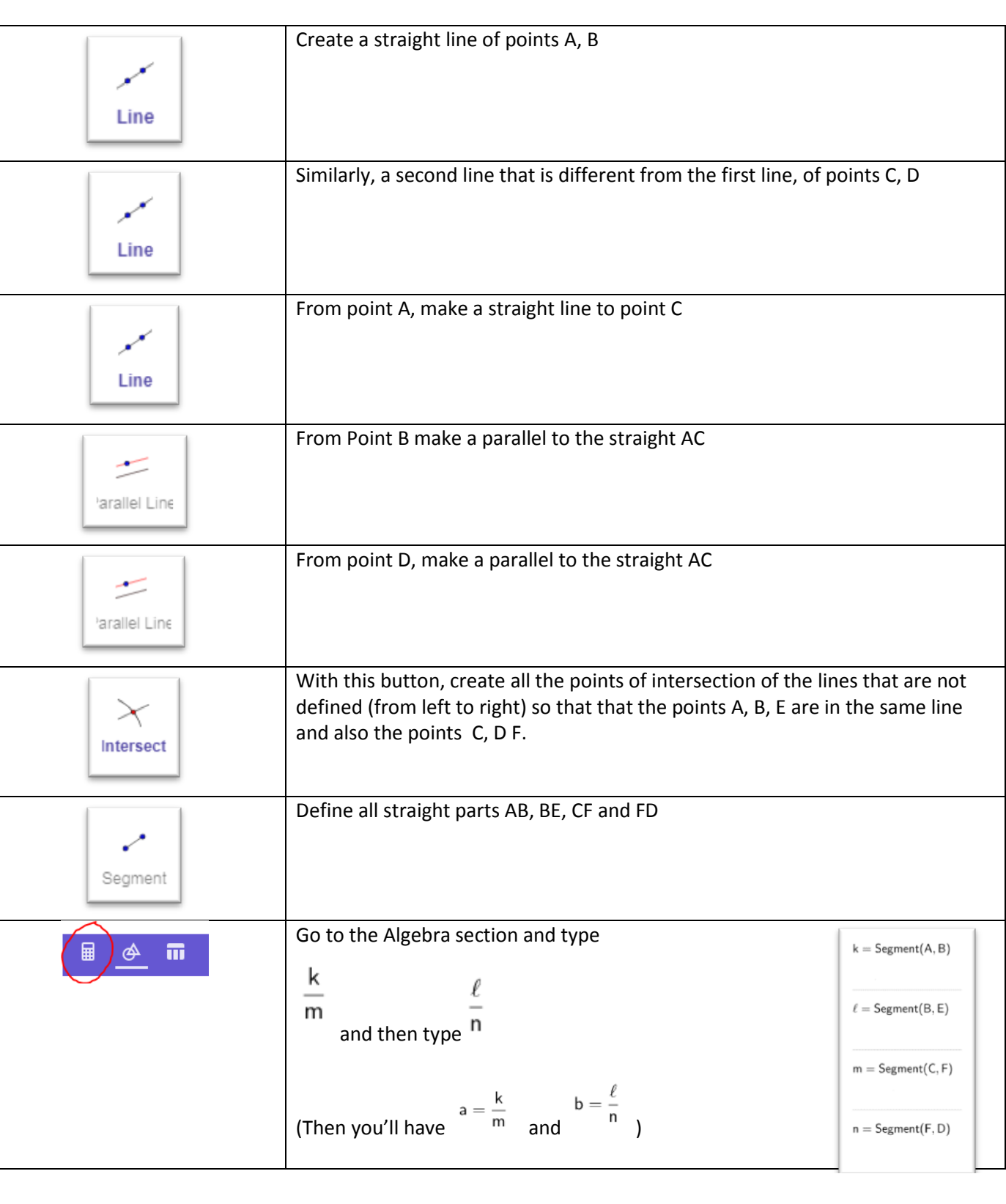

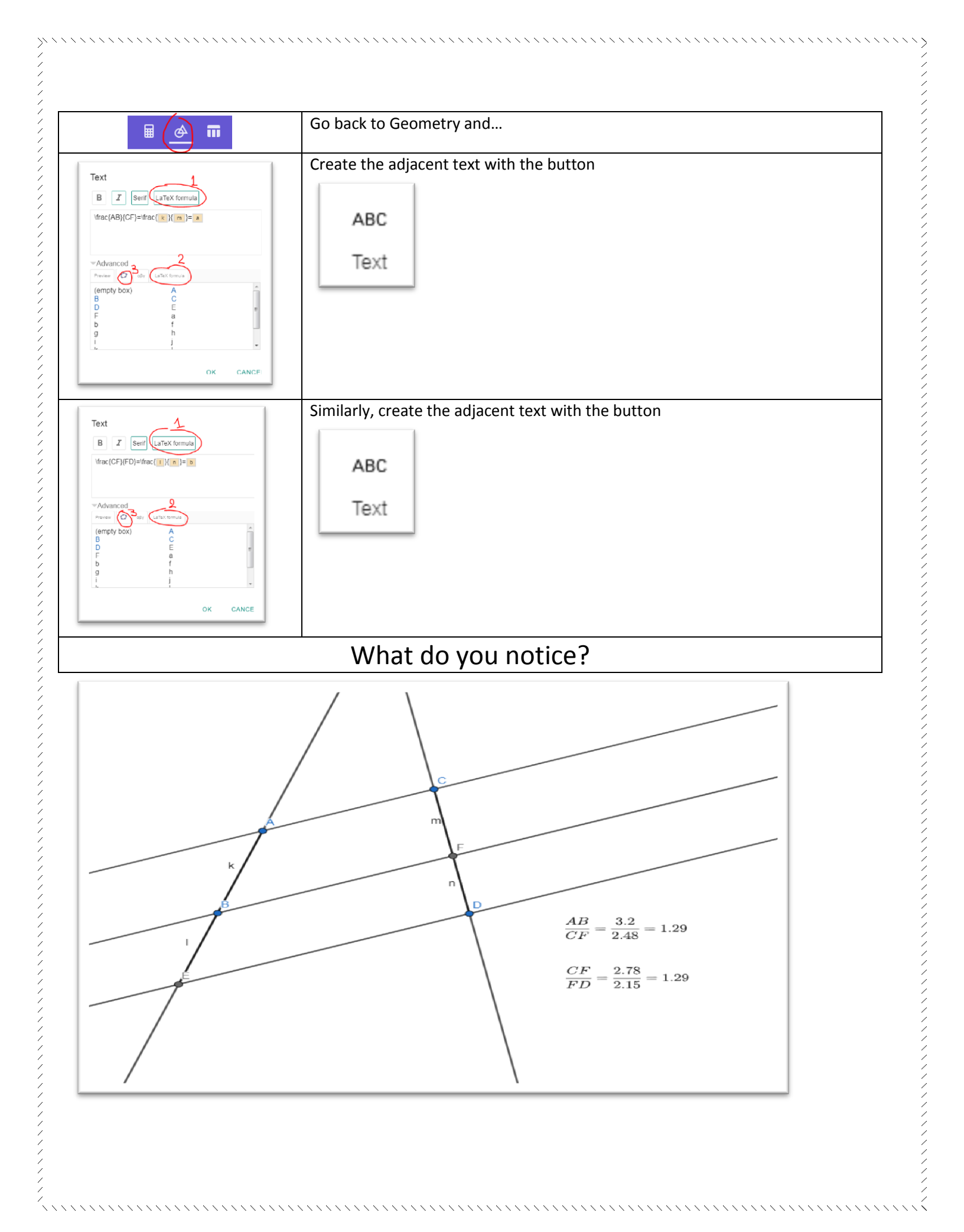

# Trigonometric circle and basic trigonometric identities

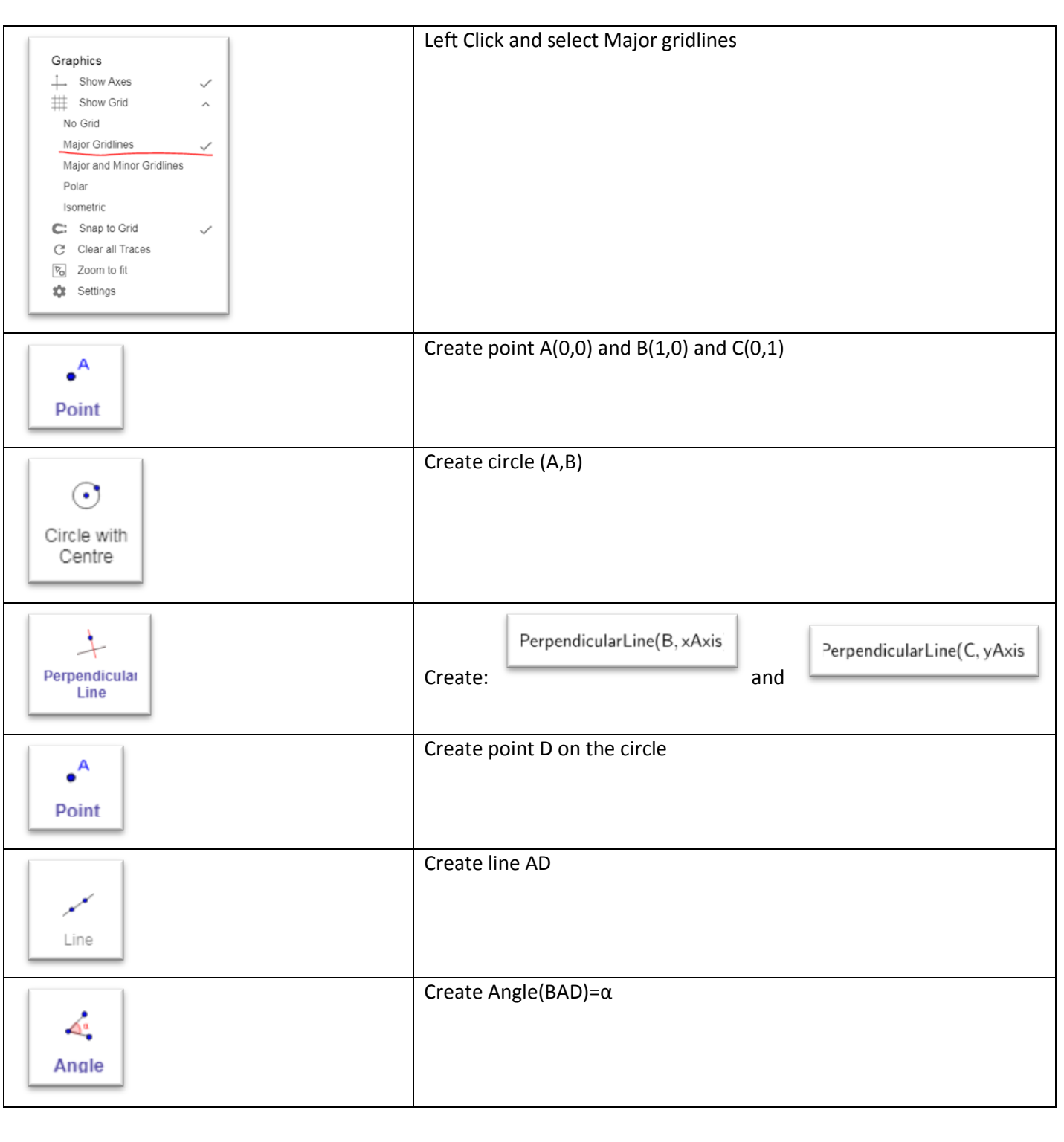

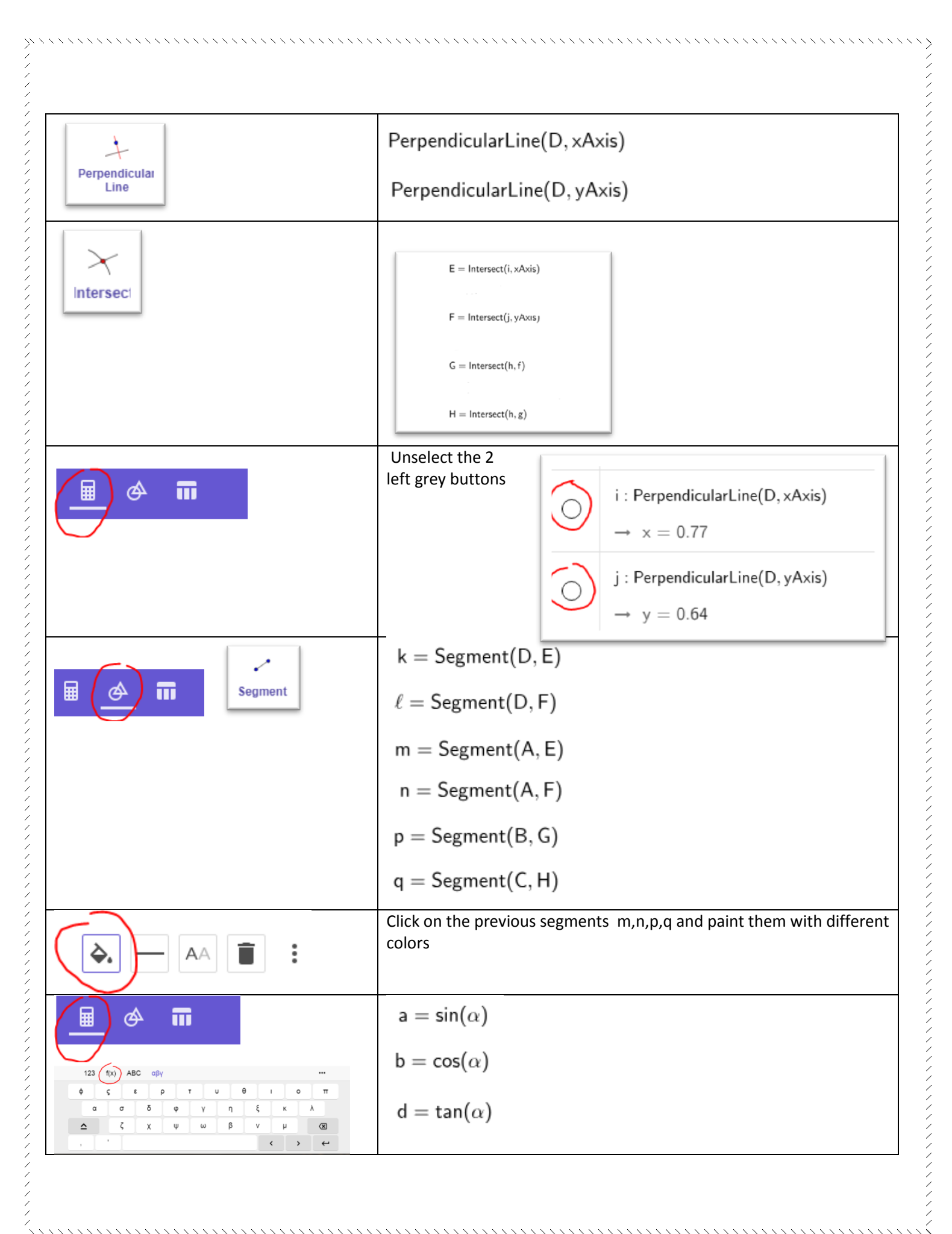

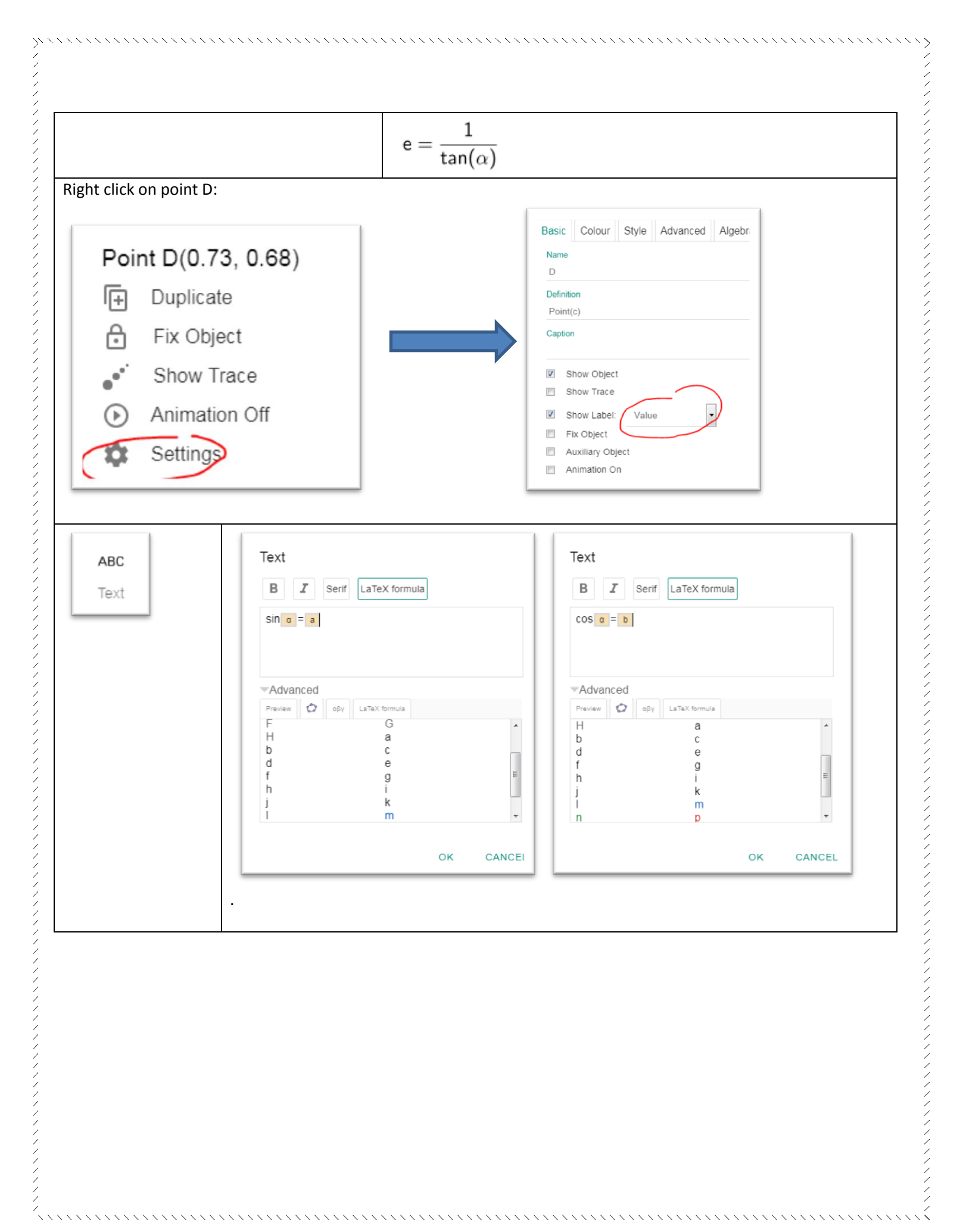

|             | Text<br>Β I Serif LaTeX formula<br>tan α = d                                                                                                    | Text B I Serif LaTeX formula cot a = e                                                                                                    |
|-------------|----------------------------------------------------------------------------------------------------|----------------------------------------------------------------------------------------------------|
|             | Advanced<br>Preview Ο σργ LaTeX formula<br>(empty box) A<br>B<br>C<br>D<br>E<br>F<br>G<br>H<br>a<br>b<br>C<br>d<br>e<br>c<br>C<br>M<br>C<br>C<br>C<br>C<br>C<br>C<br>C<br>C<br>C<br>C<br>C<br>C<br>C                                                                                                    | Advanced Preview O off LaTeX formula (empty box) A B C D E F G H a b C d e C C C C C C C C C C C C C C C C C                                                                                                    |
| ■           | $\alpha = \sin^2(\alpha) + \cos^2(\alpha)$                                                                                                    |                                                                                                    |
|             | $r = \frac{\sin(\alpha)}{\cos(\alpha)}$ $s = \frac{\cos(\alpha)}{\sin(\alpha)}$                                                                                                    |                                                                                                    |
| ABC<br>Text | $r = \frac{\sin(\alpha)}{\cos(\alpha)}$ $r = \frac{\sin(\alpha)}{\cos(\alpha)}$ $r = \frac{\cos(\alpha)}{\sin(\alpha)}$ $r = \frac{\cos(\alpha)}{\sin(\alpha)}$ $r = \frac{\cos(\alpha)}{\sin(\alpha)}$ $r = \frac{1}{2} \frac{\cos(\alpha)}{\sin(\alpha)}$ $r = \frac{1}{2} \frac{1}{2} \frac{\sin(\alpha)}{\cos(\alpha)}$ $r = \frac{1}{2} \frac{1}{2} \frac{1}$ | I       Serif       LaTeX formula         \frac{sin a }{cos a} = r       \frac{sin a }{cos a} = r         Valued       Image: Second a diagonal diagonal d |

//////

~ ~ ~ ~ ~ ~ ~ ~ ~

  $\langle \langle \rangle \rangle$ 

~~~~~

 $\geq$ 

<

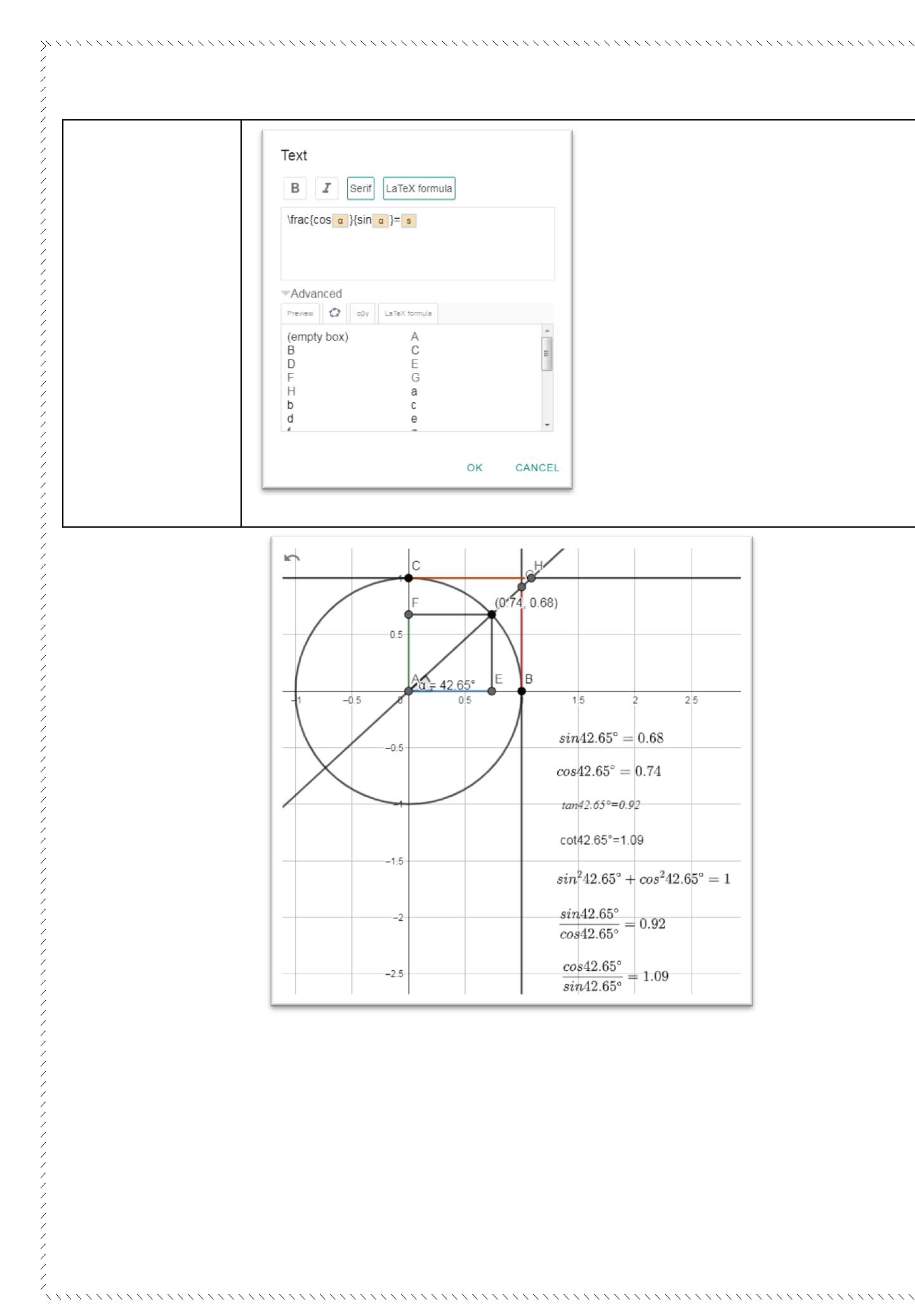